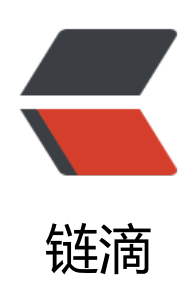

## Debian 11 编译安装最新的 5.18 内核

作者: lanlandezei

- 原文链接: https://ld246.com/article/1653733594505
- 来源网站:链滴
- 许可协议:署名-相同方式共享 4.0 国际 (CC BY-SA 4.0)

## 下载内核

Linux Kernel 的官方网站https://www.kernel.org

# **The Linux Kernel Archives**

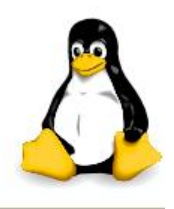

About Contact us FAQ Releases Signatures

s Site news

| Protocol | Location                      |
|----------|-------------------------------|
| HTTP     | https://www.kernel.org/pub/   |
| GIT      | https://git.kernel.org/       |
| RSYNC    | rsync://rsync.kernel.org/pub/ |

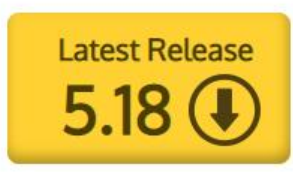

|             | 5 10          | 2022 05 22 | F         | r 1   |         |              | r :         |          |             |
|-------------|---------------|------------|-----------|-------|---------|--------------|-------------|----------|-------------|
| maintine:   | 5.18          | 2022-05-22 | [tarball] | [pgp] | [patch] |              | [view diff] | [browse] |             |
| stable:     | 5.17.11       | 2022-05-25 | [tarball] | [pgp] | [patch] | [inc. patch] | [view diff] | [browse] | [changelog] |
| longterm:   | 5.15.43       | 2022-05-25 | [tarball] | [pgp] | [patch] | [inc. patch] | [view diff] | [browse] | [changelog] |
| longterm:   | 5.10.118      | 2022-05-25 | [tarball] | [pgp] | [patch] | [inc. patch] | [view diff] | [browse] | [changelog] |
| longterm:   | 5.4.196       | 2022-05-25 | [tarball] | [pgp] | [patch] | [inc. patch] | [view diff] | [browse] | [changelog] |
| longterm:   | 4.19.245      | 2022-05-25 | [tarball] | [pgp] | [patch] | [inc. patch] | [view diff] | [browse] | [changelog] |
| longterm:   | 4.14.281      | 2022-05-25 | [tarball] | [pgp] | [patch] | [inc. patch] | [view diff] | [browse] | [changelog] |
| longterm:   | 4.9.316       | 2022-05-25 | [tarball] | [pgp] | [patch] | [inc. patch] | [view diff] | [browse] | [changelog] |
| linux-next: | next-20220527 | 2022-05-27 |           |       |         |              |             | [browse] |             |

## 编译安装环境

更新

apt update apt upgrade

#### 安装编译所需的软件包

apt install build-essential libncurses5-dev gcc libssl-dev bc libelf-dev flex bison rsync

下载压缩包

wget https://cdn.kernel.org/pub/linux/kernel/v5.x/linux-5.18.tar.xz

解压进入目录

tar xvf linux-5.18.tar.xz cd linux-5.18

## 复制配置文件

现在我们必须将引导配置复制到"linux-5.18"目录中。我们这样做是因为要弄清楚要启用什么内核

块,要禁用什么才能获得一个正常工作的系统,需要做很多工作。所以我们可以只使用当前内核正在 用的配置。

新内核可能有很多旧内核没有的新特性。因此,最好运行以下命令将旧配置文件转换为新配置文件。则我们会被问到很多对您来说可能没有意义的问题。

root@debian:~# cp -v /boot/config-5.10.0-14-cloud-amd64 .config '/boot/config-5.10.0-14-cloud-amd64' -> '.config/config-5.10.0-14-cloud-amd64'

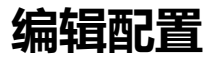

make menuconfig

您将看到以下窗口。从这里您可以启用和禁用特定的内核功能。如果您不知道在此处做什么,请保留 认值。

| [1] Enable Indahle support            |
|---------------------------------------|
| [*] Enable the block lawer>           |
| Processor type and features>          |
| Power management and ACPI options>    |
| Bus options (PCI etc.)>               |
| Executable file formats / Emulations> |
| [*] Networking support>               |
| Firmare Drivers                       |
| File systems>                         |
| Kernel hacking>                       |
| Security options>                     |
| -*- Cryptographic API>                |
| [*] Virtualization>                   |
| Library routines                      |
| Library routines                      |

选择 Save 保存退出

## 开始编译

我的 VPS 是2CPU 所以使用 -j 2 选项

make -j 2 deb-pkg

## 报错

make[2]: \*\*\* [debian/rules:7: build-arch] Error 2 dpkg-buildpackage: error: debian/rules binary subprocess returned exit status 2 make[1]: \*\*\* [scripts/Makefile.package:77: deb-pkg] Error 2 make: \*\*\* [Makefile:1542: deb-pkg] Error 2

make[2]: \*\*\* [debian/rules:7: build-arch] Error 2 dpkg-buildpackage: error: debian/rules binary subprocess returned exit status 2 make[1]: \*\*\* [scripts/Makefile.package:77: deb-pkg] Error 2 make: \*\*\* [Makefile:1542: deb-pkg] Error 2

解决方法:编辑linux-5.18目录下.config

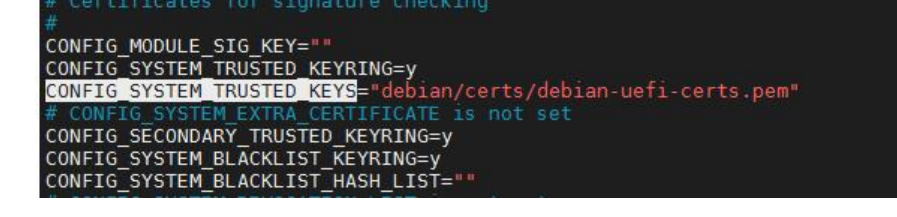

## 编译完成

#### 完成后root目录下有3个deb包

|         | 6                                                                    |
|---------|----------------------------------------------------------------------|
| 大小 (KB) | 上次修改                                                                 |
|         |                                                                      |
|         | 2022-05-28.                                                          |
| 207 102 | 2022-05-28.                                                          |
| 2       | 2022-05-28.                                                          |
| 5       | 2022-05-28                                                           |
| 1       | 2022-05-28                                                           |
| 266     | 2022-05-28.                                                          |
| 1 210   | 2022-05-28.                                                          |
| 53 573  | 2022-05-28.                                                          |
| 8 365   | 2022-05-28.                                                          |
| 4       |                                                                      |
|         | 大小 (KB)<br>207 102<br>2<br>5<br>1<br>266<br>1 210<br>53 573<br>8 365 |

#### 安装deb包

#### dpkg -i ./linux-\*.deb

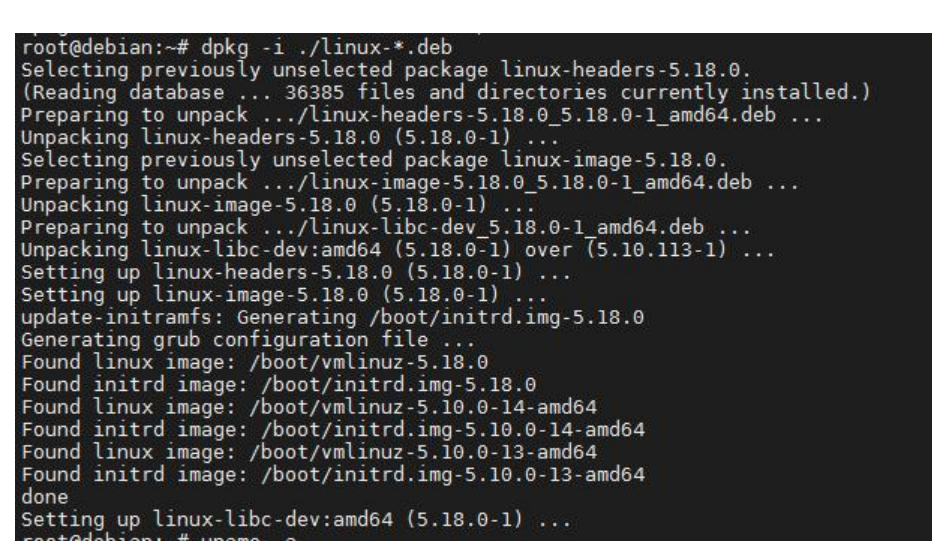

#### 查看当前安装的内核,已经有5.18的了

#### dpkg --list | grep linux-image

| root@debian:~# dpkglist      | grep linux-image |       |                                     |
|------------------------------|------------------|-------|-------------------------------------|
| ii linux-image-5.10.0-13-am  | nd64 5.10.106-1  | amd64 | Linux 5.10 for 64-bit PCs (signed)  |
| ii linux-image-5.10.0-14-an  | nd64 5.10.113-1  | amd64 | Linux 5.10 for 64-bit PCs (signed)  |
| ii linux-image-5.18.0        | 5.18.0-1         | amd64 | Linux kernel, version 5.18.0        |
| ii linux-image-amd64         | 5.10.113-1       | amd64 | Linux for 64-bit PCs (meta-package) |
| and the second second second |                  |       |                                     |

#### 更新grub2配置

update-grub2

重启 reboot 内核启动成功变成5.18了

Linux debian 5.18.0 #1 SMP PREEMPT\_DYNAMIC Sat May 28 01:34:22 EDT 2022 x86\_64 The programs included with the Debian GNU/Linux system are free software; the exact distribution terms for each program are described in the individual files in /usr/share/doc/\*/copyright. Debian GNU/Linux comes with ABSOLUTELY NO WARRANTY, to the extent permitted by applicable law. Last login: Sat May 28 04:36:05 2022 from root@debian:~# uname -a Linux debian 5.18.0 #1 SMP PREEMPT\_DYNAMIC Sat May 28 01:34:22 EDT 2022 x86\_64 GNU/Linux root@debian:~#

#### 删除旧内核,再更新下grub2配置

dpkg --list | grep linux-image apt remove --purge linux-image-5.10.0-13-amd64 apt autoremove apt autoclean update-grub2

#### 参考文章:

https://linuxhint.com/how-to-upgrade-kernel-of-debian-9-stretch-from-source/ https://gitlab.com/CalcProgrammer1/OpenRGB/-/issues/950 https://askubuntu.com/questions/1245882/kernel-make-menuconfig-error